## 欧姆龙 PLC 组态森特奈 Ethernet/IP 协议

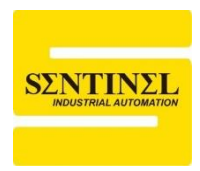

## 10-LINK 主站模块使用教程

1、设定森特奈 Ethernet/IP 协议 IO-LINK 主站模块的 IP 地址。

可以通过第三方设置软件进行 IP 地址设置,本例中使用 AB 的"Bootp-DHCP Tool"软件, 设置之前,先将模块 IP 地址设置拨码拨到"0XFF",即 DHCP 模式,上电一直等待分配 IP。 打开该软件,选择本机相应网卡,点击"OK"

| Select Network Interface                  |               |  |  |  |  |  |  |  |  |
|-------------------------------------------|---------------|--|--|--|--|--|--|--|--|
| Please select a network interface:        |               |  |  |  |  |  |  |  |  |
| Description                               | IP Address    |  |  |  |  |  |  |  |  |
| Realtek PCIe GbE Family Controller        | 192.168.0.15  |  |  |  |  |  |  |  |  |
| Bluetooth Device (Personal Area Network)  | Unknown       |  |  |  |  |  |  |  |  |
| TAP-Windows Adapter V9                    | Unknown       |  |  |  |  |  |  |  |  |
| Intel(R) Dual Band Wireless-AC 8265       | 192.168.1.253 |  |  |  |  |  |  |  |  |
| Microsoft Wi-Fi Direct Virtual Adapter #3 | Unknown       |  |  |  |  |  |  |  |  |
| Microsoft Wi-Fi Direct Virtual Adapter #4 | Unknown       |  |  |  |  |  |  |  |  |
|                                           |               |  |  |  |  |  |  |  |  |
|                                           |               |  |  |  |  |  |  |  |  |
|                                           |               |  |  |  |  |  |  |  |  |
|                                           |               |  |  |  |  |  |  |  |  |
| ОК                                        |               |  |  |  |  |  |  |  |  |

2、双击扫描出的模块,输入要设置的 IP 地址(IP 地址与本机 IP 地址要在同一网段),点击 "OK"。设置完毕后,可以将模块 IP 地址设置拨码拨到"0X00",即按照上次的 DHCP 分配的 IP 地址运行。

| 5    | BootP DHCP EtherNet/IP Commissioning Tool – 🗌 🗙 |          |                |      |                |          |  |           | $\times$ |
|------|-------------------------------------------------|----------|----------------|------|----------------|----------|--|-----------|----------|
| File | e Tools Help                                    |          |                |      |                |          |  |           |          |
|      | Add Relation                                    |          |                | Disc | covery History |          |  | Clear His | tory     |
|      | Ethernet Address (MAC)                          | Type     | (hr:min:sec)   | #    | IP Address     | Hostname |  |           |          |
|      | 02:98:89:44:55:89                               | DHCP     | 11:22:08       | 4    |                |          |  |           |          |
|      |                                                 |          |                |      |                |          |  |           |          |
|      |                                                 |          |                |      |                |          |  |           |          |
|      |                                                 |          |                |      |                |          |  |           |          |
|      |                                                 |          |                |      |                |          |  |           |          |
|      |                                                 |          |                |      |                |          |  |           |          |
| ,    |                                                 |          |                | Ent  | ered Relations |          |  |           |          |
| г    |                                                 |          | 1              |      |                |          |  |           |          |
| -    | Ethernet Address (MAC)                          | Type     | IP Address     |      | Hostname   Des | cription |  |           |          |
|      |                                                 |          |                |      |                |          |  |           |          |
|      |                                                 |          |                |      |                |          |  |           |          |
|      |                                                 |          |                |      |                |          |  |           |          |
|      |                                                 |          |                |      |                |          |  |           |          |
|      |                                                 |          |                |      |                |          |  |           |          |
|      |                                                 |          |                |      |                |          |  |           |          |
| Er   | rors and warnings                               |          |                |      |                |          |  | Rela      | ations — |
| U    | nable to service DHCP reque                     | est from | 02:98:89:44:55 | :89. |                |          |  | 0 of      | 256      |
|      |                                                 |          |                |      |                |          |  |           |          |
|      |                                                 |          |                |      |                |          |  |           |          |
|      |                                                 |          | -              |      |                |          |  |           |          |

|                                                                                                    | Discovery History                                                  |          |
|----------------------------------------------------------------------------------------------------|--------------------------------------------------------------------|----------|
| Ethernet Address (MAC                                                                                  | Type (hr:min:sec) # IP Address                                     | Hostname |
| 02:98:89:44:55:89                                                                                      | New Entry                                                          | ×        |
|                                                                                                    | Server IP Address: 192.168.0.15                                    |          |
|                                                                                                    | Client Address (MAC): 02:98:89:44:55:89                            | 9        |
|                                                                                                    | Client IP Address: 0 . 0 .                                         | 0.0      |
| Ethernet Address (MAC                                                                                  | Hostname:                                                          |          |
|                                                                                                    | Description:                                                       |          |
|                                                                                                    | ОК Са                                                              | ancel    |
|                                                                                                    |                                                                    |          |
| New Entry                                                                                              | ×                                                                  |          |
| New Entry                                                                                              | 192 168 0 15                                                       |          |
| New Entry<br>Server IP Address<br>Client Address (MAC)                                                 | ×<br>: 192.168.0.15<br>: 02:98:89:44:55:89                         |          |
| New Entry<br>Server IP Address<br>Client Address (MAC)<br>Client IP Address                            | ×<br>: 192.168.0.15<br>: 02:98:89:44:55:89<br>: 192 . 168 . 0 . 11 |          |
| New Entry<br>Server IP Address<br>Client Address (MAC)<br>Client IP Address<br>Hostname                | ×<br>192.168.0.15<br>02:98:89:44:55:89<br>192 . 168 . 0 . 11       |          |
| New Entry<br>Server IP Address<br>Client Address (MAC)<br>Client IP Address<br>Hostname<br>Description | ×<br>192.168.0.15<br>02:98:89:44:55:89<br>192 . 168 . 0 . 11       |          |

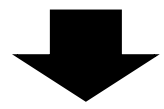

| BootP DHCP EtherNet/IP Commissioning Tool –                                                                     |                       |
|----------------------------------------------------------------------------------------------------|-----------------------|
| File Tools Help                                                                                                 |                       |
| Add Relation Discovery History                                                                                  | Clear History         |
| Ethernet Address (MAC) Type (hr:min:sec) # IP Address Hostname   02:98:89:44:55:89 DHCP 9:43:54 85 192.168.0.11 |                       |
| Entered Relations                                                                                               |                       |
| Ethernet Address (MACI Type IP Address Hostname Description                                                     |                       |
| 02:98:89:44:55:89 DHCP 192.168.0.11                                                                             |                       |
| Errors and warnings<br>Sent 192.168.0.11 to Ethernet address 02:98:89:44:55:89                                  | Relations<br>1 of 256 |

3、打开 Sysmac Studio 软件, 创建一个新项目, 并选择控制器(本例使用 NJ501-1300)。自 定义一个"名称"。点击"创建"。

| 📰 工程属性  |                   |
|---------|-------------------|
| 工程名称    | Modbus-TCP Master |
| 作者      | lzh_n             |
| 注释      |                   |
| 类型      | 标准工程      ▼       |
| 11 选择设备 |                   |
| 类型      | 控制器     ▼         |
| 设备      | NJ501 🔽 - 1500 🔽  |
| 版本      | 1.42              |
|         |                   |

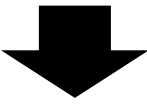

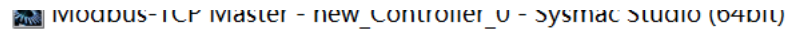

| 文件(E) 编辑(E) 视图(V)  | 插入([)      | 工程(P) | 控 | 制器( <u>C</u> ) | ); | 模拟( <u>S</u> ) | I: | 具(I)     | 窗[ | ]( <u>W</u> ) |
|--------------------|------------|-------|---|----------------|----|----------------|----|----------|----|---------------|
| X 🕘 🕯 🖮 5          | < ₹?       | ЗD    | ľ | く              | *  | 69             | F. | 63<br>ML | Ä  | 0             |
| 多视图浏览器             | <b>•</b> 4 |       |   |                |    |                |    |          |    |               |
| new_Controller_0 🔻 |            |       |   |                |    |                |    |          |    |               |
| ▶ 配置和设置            |            |       |   |                |    |                |    |          |    |               |
| ▼ 编程               |            |       |   |                |    |                |    |          |    |               |
| V 🖬 POUs           |            |       |   |                |    |                |    |          |    |               |
| ▼ ፪ 程序             |            |       |   |                |    |                |    |          |    |               |
| ▼  Program0        |            |       |   |                |    |                |    |          |    |               |
| ∟∉ Section0        |            |       |   |                |    |                |    |          |    |               |
| ∟竈 功能              |            |       |   |                |    |                |    |          |    |               |
| ∟ 功能块              |            |       |   |                |    |                |    |          |    |               |
| ▼■ 数据              |            |       |   |                |    |                |    |          |    |               |
| ∟⊠ 数据类型            |            |       |   |                |    |                |    |          |    |               |
|                    |            |       |   |                |    |                |    |          |    |               |
| <br>▶ ■ 任务         |            |       |   |                |    |                |    |          |    |               |

4、安装 EDS 文件, 点击"工具"---"ETHERNET/IP 连接设置", 双击窗口中的 PLC, 在弹出的 对话框中, 在右侧"工具箱"的空白位置, 右键选择"显示 EDS 库", 然后点击"安装", 在弹出 对话框中, 找到 EDS 文件路径, 点击打开。 Modbus-TCP Master - new Controller 0 - Sysmac Studio (64bit)

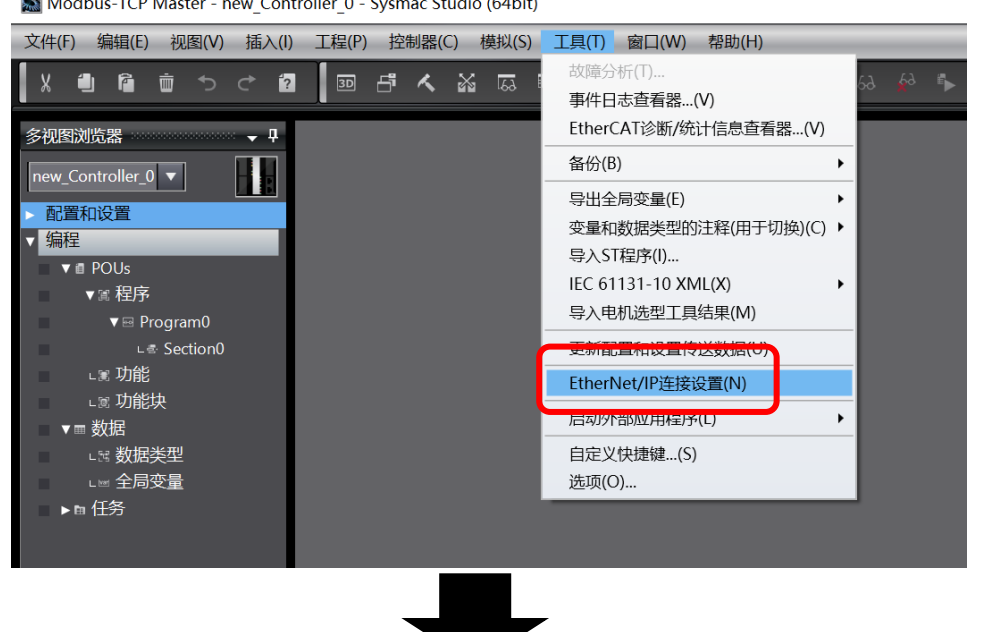

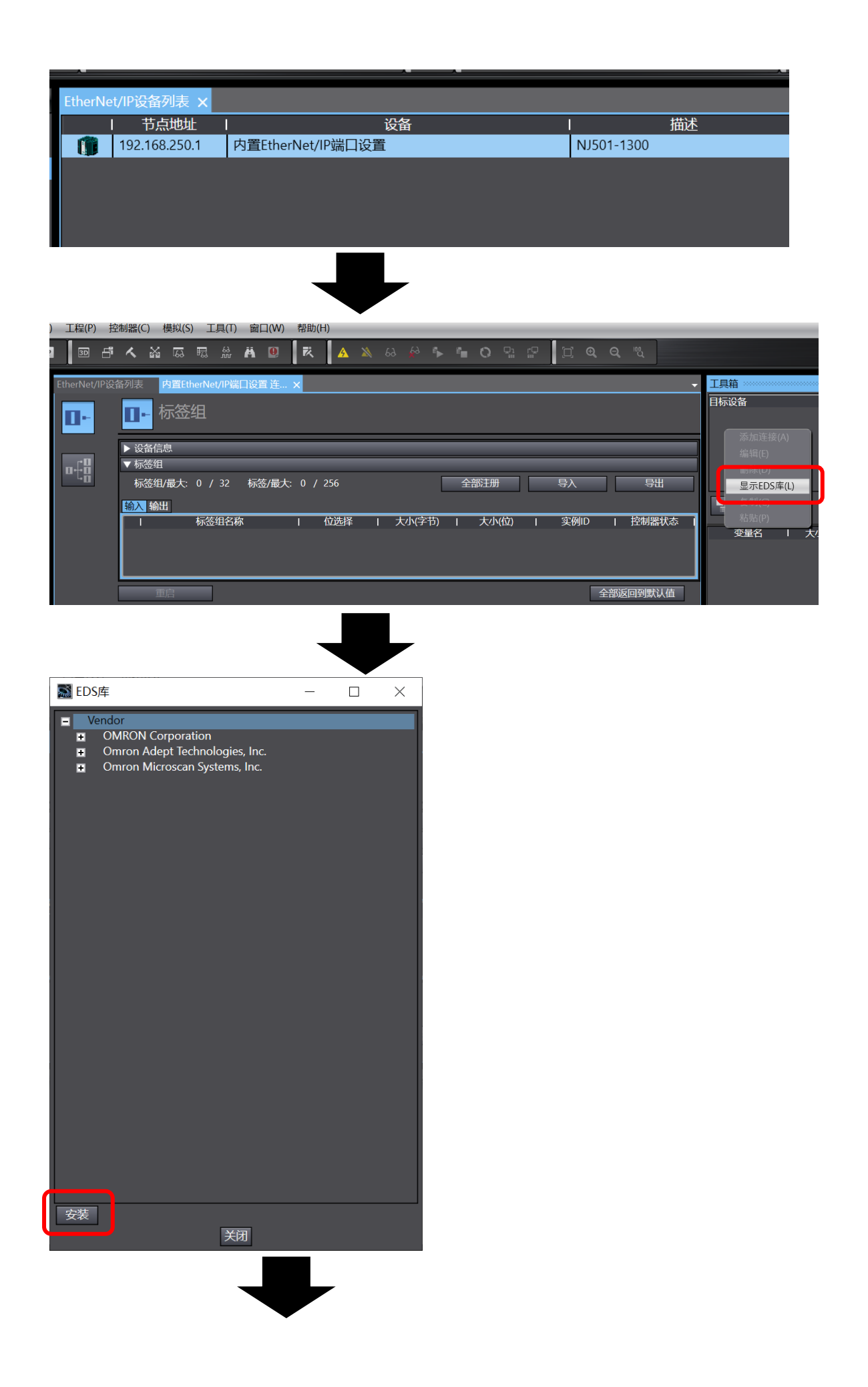

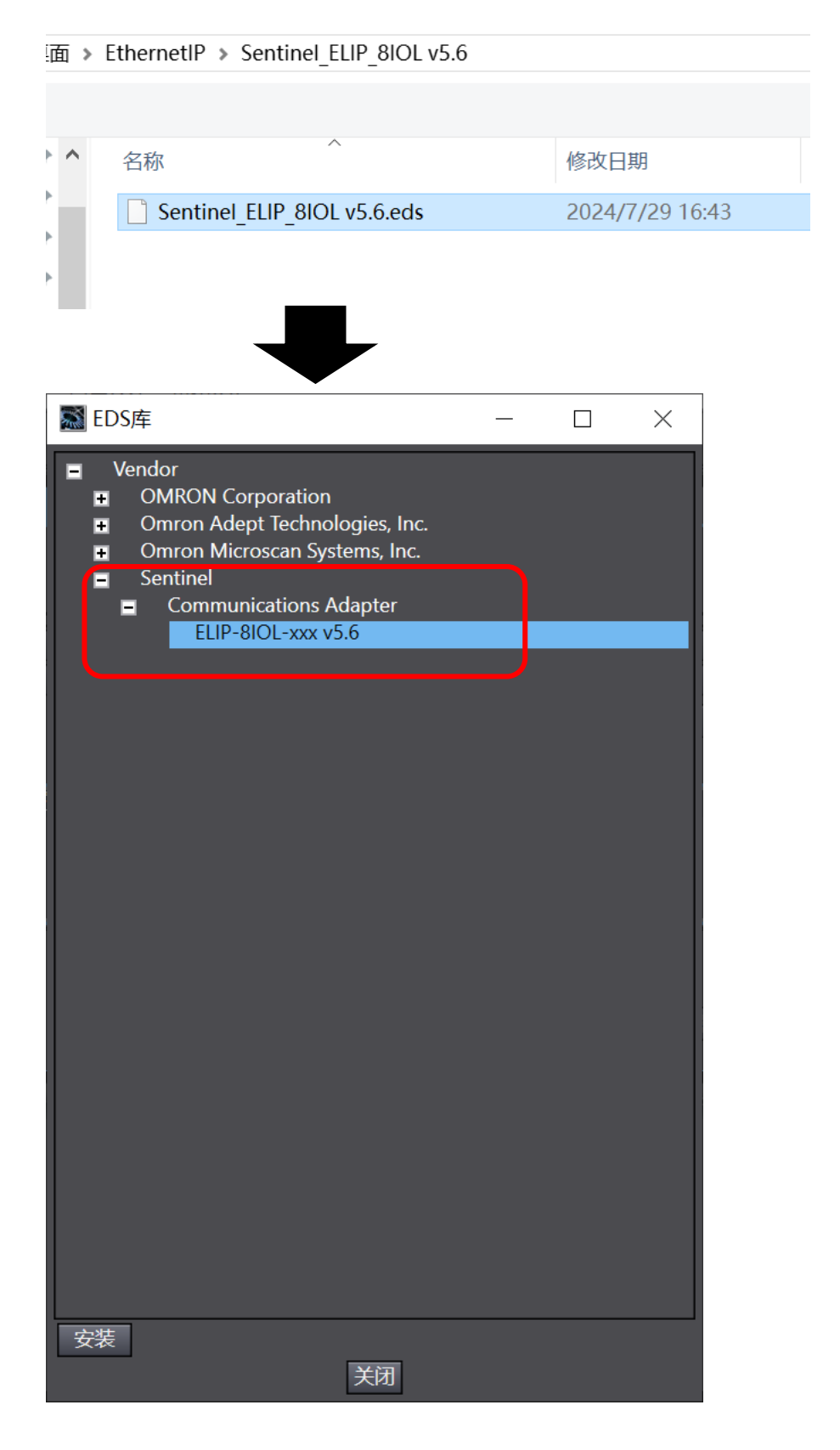

5、创建模块:在右侧工具箱窗口,点击"+"添加目标设备,"节点地址"填入模块 IP 地址,"型 号名称"可在下拉框中选中对应型号,选择对应"修订版",然后点击左下角"添加,此时创建 模块完成。"

| •                                                                                                    | 工具箱  |
|----------------------------------------------------------------------------------------------------|------|
| 导入 导出<br>实例ID   控制器状态                                                                                                    | 目标设备 |
| <b>全部返回到默认值</b><br>送 比较                                                                                                    |      |
|                                                                                                    |      |
| <mark>工具箱</mark><br>节点地址<br>型号名称<br>修订版<br>2<br>2<br>3<br>3<br>3<br>5<br>6<br>5<br>7<br>5<br>5<br>6<br>7<br>5<br>5<br>6<br>7<br>5<br>5<br>6<br>7<br>5<br>5<br>7<br>5<br>7 |      |
| 添加                                                                                                    | 工具箱: |

6: 配置模块: 右键模块, 选择"编辑", 根据实际需要配置相应参数, 其中"IO-LinkPort Config" 为 IO-Link 端口配置, 具体可参考模块说明书。本例中 255 即 2#11111111, 表示 8 个端口 都打开 IO-LINK 功能。

| 工具箱 ************************************ |           | 00000 👻 📮                               |                         |
|------------------------------------------|-----------|-----------------------------------------|-------------------------|
|                                          |           |                                         |                         |
| 192.168.0.5 FLIP                         | -8101 ->  | xx v5.6 )                               |                         |
| 添加连接(                                    |           |                                         |                         |
| 编辑(E)                                    |           |                                         |                         |
| 删除(D)                                    |           |                                         |                         |
|                                          | 左(1)      |                                         |                         |
|                                          | ∓(L)      |                                         |                         |
| 复制(C)                                    |           |                                         |                         |
| ┣ 📲 🛛 🛨 🛛 粘贴(P)                          |           |                                         |                         |
|                                          |           |                                         |                         |
|                                          |           |                                         |                         |
| •                                        |           |                                         |                         |
|                                          |           |                                         |                         |
| 工具箱 ************************************ |           | 000000000000000000000000000000000000000 | *********************** |
| IP地址 192 . 16805                         |           |                                         |                         |
| ▼                                        | _         |                                         |                         |
| 参数名称                                     |           | 值                                       | I                       |
| ▼ 全部参数                                   |           |                                         | 1                       |
| 0001 Input Data                          | []        |                                         |                         |
| 0002 Output Data                         | LI<br>255 |                                         |                         |
| 0004 RPI                                 | 30000     |                                         |                         |
| 0005 Reserve                             | 0         |                                         |                         |
|                                          |           |                                         |                         |

7、创建变量关联:根据模块说明书,可以知道模块输入占用 266 字节,输出占用 256 字节, 此时在左侧双击"全局变量",创建两个数组,分别为输入 IN,数据类型为 Array[0…265]oF Byte,输出 OUT,数据类型为 Array[0…255]oF Byte,同时"网络公开"应该配置为对应的输入、 输出

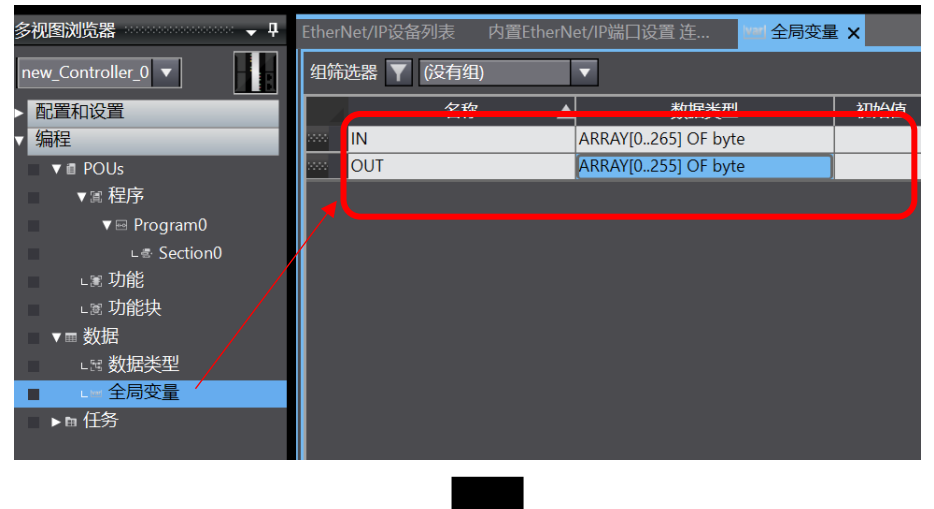

| EtherNet/IP设备列表 内置Etherl | Net/IP端口设置连         | ł x |    |    |    |     |    |  |  |  |
|--------------------------|---------------------|-----|----|----|----|-----|----|--|--|--|
| 组筛选器 🍸 (没有组) 🔹           |                     |     |    |    |    |     |    |  |  |  |
| 名称                       | ▲ 数据类型              | 初始值 | 分配 | 保持 | 希量 | 网络公 | :开 |  |  |  |
| IN IN                    | ARRAY[0265] OF byte |     |    |    |    | 输入  |    |  |  |  |
| OUT                      | ARRAY[0255] OF byte |     |    |    |    | 不公开 | •  |  |  |  |
|                          |                     |     |    |    |    | 不公开 |    |  |  |  |
|                          |                     |     |    |    |    | 公开  |    |  |  |  |
|                          |                     |     |    |    |    | 输入  |    |  |  |  |
|                          |                     |     |    |    |    | 输出  |    |  |  |  |
|                          |                     |     |    |    |    |     |    |  |  |  |
|                          |                     |     |    |    |    |     |    |  |  |  |
|                          |                     |     |    |    |    |     |    |  |  |  |
|                          |                     |     |    |    |    |     |    |  |  |  |

8、回到"内置 Ethernet/IP 端口设置"界面,选择"标签组",然后点击"全部注册",选中所有变量,点击"注册"

| EtherNet/IP设备 | 函利表 内置Eth | nerNet/IP端口 | 设置 连… 🗙 | Ⅶ 全局变量  | at l |        |      |       |         |      |     | -     |
|---------------|-----------|-------------|---------|---------|------|--------|------|-------|---------|------|-----|-------|
| 0-            | ∎- 标签     | 组           |         |         |      |        |      |       |         |      |     |       |
| 标签组           | ▶ 设备信息    |             |         |         |      |        |      |       |         |      |     |       |
| n+8           | ▼ 标签组     |             |         |         |      |        |      |       |         |      |     |       |
| - 40          | 标签组/最大:   | 0 / 32      | 标签/最大:  | 0 / 256 |      |        | 全部注册 |       | <u></u> | λ    |     | 导出    |
|               | 输入输出      |             |         |         |      |        |      |       |         |      |     |       |
|               |           | 标签组名称       | I       | 位选择     | 1    | 大小(字节) | トス   | こい(位) | I       | 实例ID | I   | 控制器状态 |
|               |           |             |         |         |      |        |      |       |         |      |     |       |
|               |           |             |         |         |      |        |      |       |         |      |     |       |
|               |           |             |         |         |      |        |      |       |         |      |     |       |
|               | 重启        |             |         |         |      |        |      |       |         | 全    | 部返回 | 到默认值  |

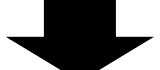

| 🎆 标签 | 组注册设置  |         |                     |     | _      |   | × |
|------|--------|---------|---------------------|-----|--------|---|---|
| 选择要设 | 置的变量。  |         |                     |     |        |   |   |
|      |        | 变量名     | 数据类型                | 大小  | <br>注释 |   |   |
|      | ▼輸入标签  |         |                     |     |        | _ |   |
|      | IN     |         | ARRAY[0265] OF byte | 266 |        |   |   |
|      | ▼ 輸出标签 |         |                     |     |        |   |   |
|      | OUT    |         | ARRAY[0255] OF byte | 256 |        |   |   |
|      |        |         |                     |     |        |   |   |
|      |        |         |                     |     |        |   |   |
|      |        |         |                     |     |        |   |   |
|      |        |         |                     |     |        |   |   |
|      |        |         |                     |     |        |   |   |
| 选中所  | 选的项目   | 取消所选的项目 |                     |     | 注册     |   |   |

9、在"内置 Ethernet/IP 端口设置"界面,选择左侧第二个图标---"连接",然后点击"+","目标设备"选择之前配置好的模块,"连接 I/O 类型"选择"EXCLUSIVE Owner",选择对应输入输出,目标变量,输入填100,输出填150(参考说明书),起始变量选"IN"、"OUT"

| EtherNet/IP设 <sup>-</sup> | 备列表          | 内置EtherNe          | t/IP端[ | ]设置 连… | х | Varl 全局变量 |       |      |        |      | -      |
|---------------------------|--------------|--------------------|--------|--------|---|-----------|-------|------|--------|------|--------|
| 0-                        | ∎-{:0<br>0   | 连接                 |        |        |   |           |       |      |        |      |        |
| 正日                        | ▼ 连接<br>连接/i | 最大: 0 / 32<br>目标设备 | 1      | 连接名称   | 1 | 连接I/O类型   | 输入/输出 | 目标变量 | 大小[字节] | 起始变量 | 大小[字节] |
| (                         | +            | <u>.</u>           |        |        |   |           |       |      |        |      | J      |
|                           | 设备           | 备带宽                |        |        |   |           |       |      |        |      |        |
|                           |              | 重启                 |        |        |   |           |       |      |        | 全部返  | 回到默认值  |
|                           |              |                    |        |        |   |           | 传送    | 到控制器 | 从控制器传送 |      | 比较     |
|                           |              |                    |        |        |   |           |       |      |        |      |        |

| ▼ 连接<br>连接/最大: 2 / 32     |             | _              | _     |        | _      |        |      |
|---------------------------|-------------|----------------|-------|--------|--------|--------|------|
| 目标设备                      | 连接名称        | 连接I/O类型        | 输入/输出 | I 目标变量 | 大小[字节] | Ⅰ 起始变量 | 大小[字 |
| 2.168.0.5 ELIP-8IOL-xxx v | default_001 | Exlusive Owner | 输入    | 100    | 266    | N 🗸    | 266  |
|                           |             |                | 输出    | 150    | 256    | OUT    | 256  |
|                           |             |                |       |        |        |        |      |
|                           |             |                |       |        |        |        |      |
|                           |             |                |       |        |        |        |      |
|                           |             |                |       |        |        |        |      |
|                           |             |                |       |        |        |        | >    |

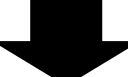

| EtherNet/IP设备 | 备列表 内置EtherNet/II         | P端口设置连      | . 🗙 🚾 全局变量     |       |        |        |         | •    |
|---------------|---------------------------|-------------|----------------|-------|--------|--------|---------|------|
| •             | ■                         |             |                |       |        |        |         |      |
| 0             | ▼ 连接<br>连接/最大: 2 / 32     |             |                |       |        |        |         |      |
| ot:           | 目标设备                      | 连接名称        | 连接I/O类型        | 输入/输出 | I 目标变量 | 大小[字节] | 起始变量    | 大小 字 |
|               | 2.168.0.5 ELIP-8IOL-xxx v | default_001 | Exlusive Owner | 输入    | 100    | 266    | IN      | 266  |
|               |                           |             |                | 输出    | 150    | 256    | OUT     | 256  |
|               |                           |             |                |       |        |        |         |      |
|               |                           |             |                |       |        |        |         |      |
|               |                           |             |                |       |        |        |         |      |
|               | <                         |             |                |       |        |        |         | >    |
|               | + 💼                       |             |                |       |        |        |         |      |
|               | 设备带宽                      |             |                |       |        |        |         |      |
|               | 重启                        |             |                |       |        |        | 全部返回到默认 | 值    |
|               |                           |             |                | 传送到招  | 2制器 从控 | 制器传送   |         |      |

10、最后点击在线,点击控制器—传送中—传送到控制器,下载程序。监控输入输出过程数据,具体字节对应,可以参考文末附录。

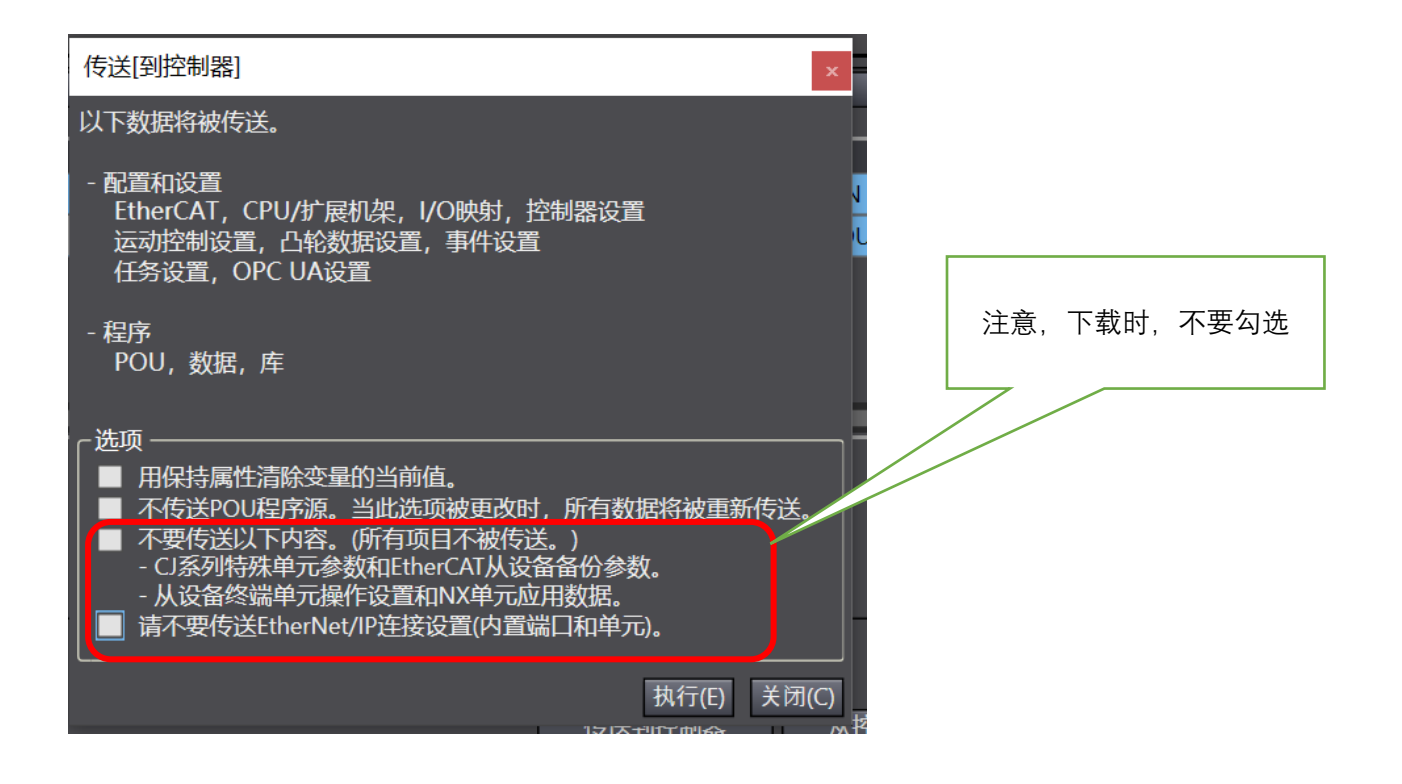

## 附录:

1、IO-LINK 配置数据(占用 4 Byte)

| 字节    | 描述                           |  |  |  |  |  |   |    |   |
|-------|------------------------------|--|--|--|--|--|---|----|---|
|       | 8位代表配置8个端口IO-LINK状态: 0关闭,1打开 |  |  |  |  |  |   |    |   |
| Byte0 | 位 7 6 5 4 3 2 1 0            |  |  |  |  |  | 0 | ]  |   |
|       | 端口 C8 C7 C6 C5 C4 C3 C2 C1   |  |  |  |  |  |   | C1 | ] |
|       |                              |  |  |  |  |  |   |    |   |
| Byte1 | 保留                           |  |  |  |  |  |   |    |   |
| Byte2 | 保留                           |  |  |  |  |  |   |    |   |
| Byte3 |                              |  |  |  |  |  |   |    |   |

2、IO-LINK 过程数据输入(占用 266 Byte)

| 字节                | 描述                             |                                   |    |    |    |    |    |    |    |  |
|-------------------|--------------------------------|-----------------------------------|----|----|----|----|----|----|----|--|
|                   | 8位代表8个端口当前IO-LINK状态:1正常通信,0未通信 |                                   |    |    |    |    |    |    |    |  |
| Byte0             | 位                              | 7                                 | 6  | 5  | 4  | 3  | 2  | 1  | 0  |  |
|                   | 개미니                            | 00                                | 01 | 00 | 05 | 04 | 05 | 02 |    |  |
|                   | 8位代表8/                         | 8位代表8个端口IO-LINK断线记录: 1有过断线,0未有过断线 |    |    |    |    |    |    |    |  |
| Byte1             | 位                              | 7                                 | 6  | 5  | 4  | 3  | 2  | 1  | 0  |  |
|                   | 端口                             | C8                                | C7 | C6 | C5 | C4 | C3 | C2 | C1 |  |
| Byte2             | C1端口断线次数                       |                                   |    |    |    |    |    |    |    |  |
| Byte3             | C2端口断线次数                       |                                   |    |    |    |    |    |    |    |  |
| Byte4             | C3端口断线次数                       |                                   |    |    |    |    |    |    |    |  |
| Byte5             | C4端口断线次数                       |                                   |    |    |    |    |    |    |    |  |
| Byte6             | C5端口断线次数                       |                                   |    |    |    |    |    |    |    |  |
| Byte7             | C6端口断线次数                       |                                   |    |    |    |    |    |    |    |  |
| Byte8             | C7端口断线次数                       |                                   |    |    |    |    |    |    |    |  |
| Byte9             | C8端口断线次数                       |                                   |    |    |    |    |    |    |    |  |
| Byte10 - Byte41   | C1端口过程输入数据(32Byte)             |                                   |    |    |    |    |    |    |    |  |
| Byte42 - Byte73   | C2端口过程输入数据(32Byte)             |                                   |    |    |    |    |    |    |    |  |
| Byte74 - Byte105  | C3端口过程输入数据(32Byte)             |                                   |    |    |    |    |    |    |    |  |
| Byte106 - Byte137 | C4端口过程输入数据(32Byte)             |                                   |    |    |    |    |    |    |    |  |
| Byte138 - Byte169 | C5端口过程输入数据(32Byte)             |                                   |    |    |    |    |    |    |    |  |
| Byte170 - Byte201 | C6端口过程输入数据(32Byte)             |                                   |    |    |    |    |    |    |    |  |
| Byte202 - Byte233 | C7端口过程输入数据(32Byte)             |                                   |    |    |    |    |    |    |    |  |
| Byte234 - Byte265 | C8端口过程输入数据(32Byte)             |                                   |    |    |    |    |    |    |    |  |

3、IO-LINK 过程数据输出(占用 256 Byte)

| 字节                | 描述                 |
|-------------------|--------------------|
| Byte0 - Byte31    | C1端口过程输出数据(32Byte) |
| Byte32 - Byte63   | C2端口过程输出数据(32Byte) |
| Byte64 - Byte95   | C3端口过程输出数据(32Byte) |
| Byte96 - Byte127  | C4端口过程输出数据(32Byte) |
| Byte128 - Byte159 | C5端口过程输出数据(32Byte) |
| Byte160 - Byte191 | C6端口过程输出数据(32Byte) |
| Byte192 - Byte223 | C7端口过程输出数据(32Byte) |
| Byte224 - Byte255 | C8端口过程输出数据(32Byte) |